# 4 <u>PRIORIS Server シリーズ</u>

# 5 <u>NetWare 3.12J インストールガイド</u>

# **6** ServerWORKS Quick Launch Version <u>1.0</u> 用

digital<sup>™</sup>日本ディジタルイクイップメント株式会社 Version 1.0

# 7 <u>はじめに</u>

本書は、PRIORIS Server シリーズに NetWare 3.12J をインストールする際の手順について 説明したものです。NetWare 3.12J をインストールする場合には「PRIORIS Server リリースノ ート」とあわせてお読みください。また、NetWare 3.12J のマニュアルもあわせてごらんくださ い。

本書は <u>Quick Launch **Version 1.0**</u>で <u>DOS のインストールが終了していることを前提</u>にして います。詳しくはリリースノートを参照してください。

# 目次

| 1. SCSI, Ethernet コントローラについて |    | 2  |    |
|------------------------------|----|----|----|
| 2. ドライバディスケットの作成             | 3  |    |    |
| 3. EZ-SCSIの設定                |    | 6  |    |
| 4. 使用モジュールについて               |    | 7  |    |
| 5. ディスクドライバのロード方法            |    | 8  |    |
| 6. LAN ドライバのロード方法            |    | 9  |    |
| 7. CD-ROM の設定                |    | 11 |    |
| 8. SBACKUPの設定                |    |    | 12 |
| 9. 光磁気ディスクの設定                | 14 |    |    |
| 10. メモリ増設時の設定                |    | 14 |    |
| 11. UPS の設定                  |    | 15 |    |
| 12. 運用前の確認事項                 |    | 16 |    |
| 13. 技術用語集                    |    | 18 |    |
|                              |    |    |    |

ご注意

- 1) 本書の内容の一部または全部を無断で転載することは禁止されています。
- 2) 本書の内容について、将来予告なしに変更することがあります。
- 本書の内容については万全を期して作成しましたが、お気付きの点がございましたらご連絡く ださいますようお願い申し上げます。
- 運用した結果の影響につきましては、3)項にかかわらず責任を負いかねますのでご了承ください。

DEC, digital, Digital PC, StorageWorks, Quick Launch は、米国 Digital Equipment Corporationの商標です。 Adaptec, EZ-SCSI, SCSISelect は米国 Adaptec 社の商標です。 Novell, NetWare は、米国 Novell 社の商標です。 その他、記載されている会社名、製品名は各社の商標または登録商標です。

# 1. SCSI, Ethernet コントローラについて

この章では、各 PRIORIS Server シリーズが装備する SCSI, Ethernet コントローラの説明をします。

- Prioris LX Server マザーボード上に SCSIコントローラとして Adaptec AIC-7850を装備しています。 マザーボード上に Ethernetコントローラとして DECchip21040を装備しています。
- Prioris XL Server マザーボード上に SCSIコントローラとして Adaptec AIC-7870を装備しています。 マザーボード上に Ethernetコントローラは装備していません。
- Prioris HX Server マザーボード上には SCSI デバイスを装備していませんが、Quick Launch 添付モデルには Adaptec PCI SCSI カード AHA-2940W を装備しています。 マザーボード上に Ethernet コントローラは装備していません。

上記の SCSI コントローラは全て Adaptec 7800 ファミリーとして同じドライバを使用します。 以降、本文中では「*AIC-7800*」と記します。

DECchip21040 は DEC PCI Ethernet カード DE434, DE435 と同じドライバを使用します。 以降、本

文中では「<u>DECchip21040</u>」と記します。

- (!) AIC-7800 コントローラと RAID コントローラを<u>同時に使用</u>される場合、パススルー
- Ť

Ø

<u>バイス(</u>CD-ROM 装置, テープ装置, 光磁気ディスク装置等のハードディスク以外のデバ イス)は全て <u>AIC-7800 コントローラにだけ接続</u>してください。これは ASPIドライバ

- 仕様によるものです。 Quick Launch添付モデルは全機種 AIC-7800 コントローラを装備しています。
- (!) NetWare サーバで AIC-7800 コントローラを使用する場合、下記の設定に変更する
  - 要があります。

~ SCSISelect ユーティリティを起動(システム起動時の Adaptec BIOS 表示中に <Ctrl><A>を押す)して SCSI コントローラの設定をおこないます。次の各項目を変更

ι

必

てください。

下記 '\*'の項目がないコントローラもあります

-- Advanced Configuration Options ------Extended BIOS Translation for DOS Drives > 1Gbyte :

Disabled

BIOS Support for Int13 Extensions : Disabled BIOS Support for More Than 2 Drives : Disabled \*

# 2. ドライバディスケットの作成

この章では、NetWareで使用するドライバディスケットの作成方法を説明します。

Quick Launch には **Express Install**(エクスプレス・インストール)と <u>Conventional</u> Install(コンベンショナル・インストール)の2つのインストールモードがあります。現在、Quick Launch Version 1.0 では、NetWare 3.12Jを Express Install でインストールすることはできませ ん。Conventional Install は NetWare 3.12Jをインストールする際に必要なドライバを作成するイ ンストールモードになります。

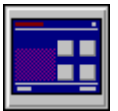

「Quick Launch」CD-ROM からシステムを起動してください。メインメニューが表示されます。

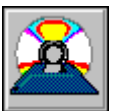

メインメニューから 'Install Software'を選択してください。

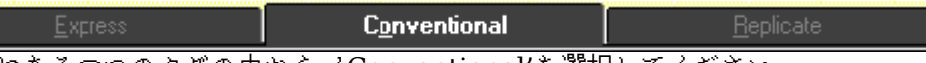

上部にある3つのタグの中から 'Conventional'を選択してください。

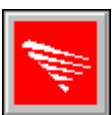

Novellアイコンを選択してください。

Novell 3.12

±

□Sのバージョンが表示されますので、'Novell 3.12'を選択してください。

<u>Continue</u>

'Continue'ボタンを押してください。

画面は Conventional Installのドライバ作成画面になります。 3Com EISA Ethernet, 3C579x 3Com 社製 EISA Ethernet カード EtherLink III, 3C579用 Adaptec 2940, 2940W, 3940W, and On-board PCI SCSI Controller Adaptec 社製 PCI SCSI カード AHA-2940 用 Adaptec 社製 PCI SCSI カード AHA-2940W用 Prioris LX Server オンボード SCSI コントローラ用 Prioris XL Server オンボード SCSI コントローラ用 Digital On-board Ethernet 21040 Prioris LX Server オンボード Ethernet コントローラ用 **Digital PCI Ethernet DE435** DEC 社製 PCI Ethernet カード DE434, DE435 用 Mylex EISA and PCI RAID Controller Mylex 社製 PCI RAID カード用 Racal PCI Ethernet T2 Racal 社製 PCI Ethernet InterLan T2 カード用 ----下記のディスケットも作成することをお勧めします-----Mylex Configuration and Utilities RAID システムセットアップユーティリティ Prioris System Configuration Utility[SCU] システムコンフィグレーション・ユーティリティ(SCU) SCUは各 PRIORIS Serverで異なりますので、作成時に注意してく

ださい。

Quick Launch を起動し、DOS パーティションを作成した場合、'Mylex

Configuration

and Utility'と 'Prioris System Configuration Utility[SCU]'はハードディスク上に

イ

ンストールされています。システムが起動しなくなった場合等に備え、緊急用にディス ケットを作成しておくことを強くお勧めいたします。

| Novell 3.12                                                  |
|--------------------------------------------------------------|
| 3COM EISA Ethernet, 3C579x                                   |
| 3COM ISA Ethernet, 3C509B                                    |
| Adaptec 2940, 2940W, 3940W, and On-board PCI SCSI Controller |
| CMD On-board IDE Controller                                  |
| Diagnostics                                                  |
| ・ 使用するドライバディスケットを選択します。                                      |
| <u>DOSで</u> フォーマットした、2HDディスケットをドライブに挿入します。                   |
| (!) 近くにディスケットをフォーマットできる環境が無い場合                               |
| 「Quick Launch CD-ROM」のルートディレクトリに FORMAT.COM,                 |
| FDISK.EXE, XCOPY.EXE,                                        |
| MSCDEX.EXE 等のツールが添付されています。                                   |
| 1. Quick Launch を終了します。                                      |
| 2. ディスケットを 'r:\format b:'でフォーマットします。                         |
| 「Ouick Launch」CD-ROM からシステムを起動した場合、 FDDは B:                  |
| ドライ                                                          |
| ブに変更されています。                                                  |
| Continue                                                     |
|                                                              |

Self-extracting diskette image processor. Version x.xx

Copyright 1994, Sydex, Inc. All Rights Reserved.

This file was created on Oct 4, 1995 11:49:12

Adaptec, Inc.

7800 Family Manager Set v1.20 for NetWare 3.1x/d1.10, 4.xx/d2.10 for OS/2 2.1x, Warp/d1.20 for WinNT 3.1d/1.20 3.5x/d1.20 for Win 95 d1.20

P/N 494021-01 Rev A

Insert a blank high-density diskette in drive A:. Press ENTER to extract, or ESC to exit -

画面に表示されている情報をディスケットのラベルに書き、<Enter>キーを押してください。 終了した時点でディスケット抜き、ディスケットのライトプロテクトノッチを書き込み禁止にし、 先程書いたラベルを貼ってください。

<Enter>キーを押してください。先程の Conventional Installのドライバディスケット作成画面に 戻ります。

C<u>a</u>ncel

必要なドライバディスケットを作成し終えたら 'Cancel'ボタンを押し、OS選択の画面に戻ります。

(!) 3C579, InterLan T2 を使用する場合でも、'<u>Digital On-Board Ethernet 21040'</u> ディス

ŧ

ケットを作成してください。Quick Launch Version 1.0 では、このディスケットに含

れる ETHERTSM.NLM, MSM31X.NLM が最新版です。特に、複数種の LAN カー

ドを使用する場

合には最新のモジュールを使用してください。

#### E<u>x</u>it

'Exit'ボタンを押し、Quick Launch を終了します。

DOS画面に切り替わりますので、下記のコマンドを入力してください。 この時点では日本語ドライバはロードされていませんので、':','¥'は下記の方法で入力してくだ さい。また、画面上では、'¥'は 'ヽ'として表示されます。 「:」 →→→ <Shift><;> 「¥」 →→→ <]> C:\> r: R:\> copy mscdex.exe c:\

「Quick Launch CD-ROM」をドライブから取り出してください。

# <u>3. EZ-SCSIの設定</u>

箓

ŧ

NetWare をインストールするには、DOS から CD-ROM にアクセスする必要があります。この章 では DOS 用の SCSIドライバのインストーラ、「EZ-SCSI」の使用方法を説明します。

下記のコマンドを入力して EZ-SCSIを起動してください。 C:\> cd ezscsi C:\EZSCSI> dosinst

- "EZ-SCSI is an intelligent, easy-to-use…"と画面に表示されます。
   <Enter>キーを押してください。
- "EZ-SCSI will scan your system for SCSI host adapters…"と画面に表示されます。
   <Enter>キーを押してください。
- "The window below shows the host Adapters which have..."と画面に表示されます。
   <Enter>キーを押してください。
  - (!) 画面下部には「Adaptec AIC-7850/7870 Family Adapter Bus #0, Slot #1」
- ~ と、システムに装着されている SCSIコントローラ(AIC-7850もしくは AIC-7870)が
- 表 示されます。表示されない場合には、SCSIカードの設定に失敗している可能性があり
  - す。一旦カードを外し、再度装着する、SCUを起動し、装着している PCIスロットに IRQ(割り込み)が割り当てられているか等を確認してください。
- "EZ-SCSI needs to copy some drivers and utilities into…"と画面に表示されます。
   この画面ではドライバとユーティリティのインストール先を尋ねています。デフォルトは「C:\ SCSI」になりますので、必要なら変更します。

   Enter>を押してください。
- "What is the first drive letter..."と画面に表示されます。
   この画面では CD-ROMドライブを割り当てるドライブを尋ねています。システム構成にもよりますが、デフォルトは「E」ドライブになります。必要なら変更します。
   <Enter>を押してください。
- "To set up SCSI correctly, EZ-SCSI needs to add... CONFIG.SYS file:"と画面に表示されます。
   CONFIG.SYS ファイルの変更を行います。「Make all modifications for you」を選択します。
   <Enter>を押してください。
- "EZ-SCSI has made the appropriate changes to your CONFIG.SYS file... CONFIG.BAK" と画面に表示されます。 CONFIG.SYS ファイルが変更され、元のファイルは CONFIG.BAK と変更されました。 <Enter>を押してください。
- ・ "To set up SCSI correctly, EZ-SCSI needs to add... AUTOEXEC.BAT file:"と画面に表示されま。

ÁUTOEXEC.BAT ファイルの変更を行います。「Make all modifications for you」を選択します。 す。 <Enter>を押してください。

- "EZ-SCSI has made the appropriate changes to your AUTOEXEC.BAT file... AUTOEXEC.BAK"と画面に表示されます。
   AUTOEXEC.SYS ファイルが変更され、元のファイルは AUTOEXEC.BAK と変更されました。
   < Enter>を押してください。
- "EZ-SCSI has been successfully installed on your system..."と画面に表示されます。
   EZ-SCSI による DOS 用 SCSI ドライバのインストールが終了しました。
   <CTRL><ALT><DEL>の3つのキーを同時に押し、システムをリセットしてください。

(!) CONFIG.SYS, AUTOEXEC.BAT 内に組み込まれた CD-ROM 用ドライバは NetWare のインス

トール時には必要ですが、NetWareのインストール終了後、実際に運用する際には外

す

必要があります。 また、SCUを起動する場合にも CD-ROM 用ドライバは外す必要があります。

CONFIG.SYS, AUTOEXEC.BAT を下記のコマンドで CONFIG.CD,

AUTOEXEC.CD とリネーム

してからリブートしてください。

再度、DOS用 CD-ROMドライバが必要になった場合には元のファイル名にリネー ください。

C:\> ren config.sys config.old

C:\> ren autoexec.bat autoexec.cd

# 8

ムして

# 9 <u>4. 使用モジュールについて</u>

この章では、NetWareで使用するディスクドライバ、ユーティリティ等の将来のアップデート方法 についてお知らせします。

NetWare 用モジュール、SCSIドライバ、Ethernet 用ドライバは最新のドライバが様々な方法で提供されています。一般的には NiftyServe の場合、下記のフォーラムから入手が可能です。

DEC 関連モジュール Novell 関連モジュール Adaptec 関連モジュール 3Com 関連モジュール

>GO SLANVB >GO FNWN >GO FADAPTEC >GO FNEXTCOM

NiftyServe へのアクセスができない等でモジュールの入手方法が分からない場合には、Novell社リ セラー, Digital PC 取扱店等へご相談ください。

### <注意事項>

PRIORIS Server シリーズに添付しているモジュール、オプション製品に添付しているモジュール、 もしくは NetWare の供給メディア内のモジュールは将来アップデートされることが予想されます。 例えば、Prioris LX Server に添付の DC21040 用ドライバは Quick Launch Version 1.0 では NetWare 3.12J に添付のモジュールよりも新しいモジュールですが、NetWare の供給メディア内の モジュールがアップデートされ、モジュールの新・旧が逆転することも予想されます。

モジュールの導入時点、もしくはモジュールの変更時点には、必ず使用するモジュールの新・旧状況 を確認してから行ってください。

特に、<u>ETHERTSM.NLM</u>, <u>MSM.NLM</u>, <u>MSM31X.NLM</u>, <u>LSLENH.NLM</u>, <u>ASPITRAN.DSK</u>, <u>ASPICD.DSK</u>に注意してください。

# 5. ディスクドライバのロード方法

この章では、SCSI ディスクドライバのコピー方法とそのロード方法を説明します。

● ディスクドライバ、ユーティリティのコピー

下記のディスケット内のファイルを <u>C:\DRV</u>へコピーしてください。また、クライアントPCがサ ーバに接続できるようになった時点で <u>SYS:\SYSTEM</u>にもコピーをしてください。

性

(!) <u>C:\SERVER.312</u>へコピーするとインストーラ等が、同一ファイルを上書きする可能

があります。<u>必ず、C:\DRV</u>等の他のディレクトリヘコピーしてください。特に、 <u>ASPITRAN.DSK</u>, <u>ASPICD.DSK</u>は上書きされる可能性が高いファイルです。

AIC-7800 コントローラ用 Adaptec, Inc. 7800 Family Manager Set for NetWare 3.1x, 4.x A:\NETWARE\V3\_1X\ AIC7870 .DSK A:\NETWARE\V3\_1X\ ASPICD .DSK A:\NETWARE\V3\_1X\ ASPITRAN.DSK

RAIDコントローラ用 Mylex Corporation DAC960 Software Kit

A:\NW\_3X\ ASPIDAC3.DSK A:\NW\_3X\ DAC960 .DSK A:\NW\_3X\ DACADM .DSK A:\NW\_3X\ DACMON .NLM

● ディスクドライバ、ユーティリティのロード

10 ディスクドライバのロード方法(**AIC-7800**の場合) :load c:\drv\aic7870

> AIC-7800 コントローラが接続されているスロット番号が表示されます。ドライバをロード するコントローラを選択してください。

> (!) INSTALL.NLMで '**STARTUP.NCF̧²Ùの作成**'を行うと '<u>slot=</u>'オプションがシ ステムコ

ンソールに表示された値と異なる値が記述されます。システムコンソールで表示され る値に編集してください。

| 12 ディスクドライバのロード方法( <b>RAID</b> の場合)<br>:load c:\drv\dac960                                                                                                    |
|----------------------------------------------------------------------------------------------------|
|                                                                                                    |
| <br>13 <u>RAIDを複数枚</u> 装着した場合でも DAC960.DSK の <u>ロードは1度だけ</u> で装着枚数分のサポー<br>ト                                                                                                    |
| 14 ができます。<br>(!) INSTALL.NLMで ' <b>STARTUP.NCF̧²Ùの作成</b> 'を行うと ' <u>port=</u> ', ' <u>int=</u> 'オプシ                                                                                                    |
| ョンが記述<br>され、RAID の装着枚数分ドライバがロードされますが、 'load c:\drv\dac960' <b>1行だ</b>                                                                                                    |
| け<br>の記述にし、オプションも削除してください。<br>15                                                                                                    |
| 16 RAID ユーティリティのロード方法( <b>RAID</b> の場合)<br>:load c:\drv\dacmon<br>:load c:\drv\dacadm                                                                                                    |
|                                                                                                    |
| L」<br>17 DACMON.NLM と DACADM.NLM はそれぞれ RAID ディスクのモニタリングと、管理を<br>行うユーティ                                                                                                    |
| 18 リティです。これらを「SYSTEM および PUBLIC のコピー」を行った後にロードしてくださ                                                                                                    |
| RAID カードの装着枚数に関係なく、これらユーティリティは1度だけロードしてください。                                                                                                    |
| (!) RAID コントローラを使用する場合、' <u>REMOVE DOS</u> 'コマンドを<br><u>AUTOEXEC.NCF</u> に必ず記述<br>してください。REMOVE DOS の実行以降は A:. C:ドライブへのアクセス は行えな                                                                                                    |
| くなり<br>ます。クライアントPCを接続した時点で必要なユーティリティ等は、あらかじめ<br><u>SYS:\SYSTEM</u> へコピーを行っておいてください。                                                                                                    |
| (!) 英語版 NetWare 3.12 用モジュールを利用しているために、RAID 用ユーティリティ                                                                                                    |
| の<br>画面は罫線が化けます。罫線を正常に表示させるために <u>VGADISP.NLM</u> の <u>UNLOAI</u>                                                                                                    |
| <u>は行わ</u><br><u>ないでください</u> 。 <u>システムが不安定</u> になることがあります。                                                                                                    |
| <ol> <li>(!) システムの運用中や、システムに電源を投入している際に、ディスク装置の物理的な<br/>交換ができるのは、Prioris HX シリーズ本体の全面右に装備している SBB(Storage<br/>Building Block)、もしくはオプションの外付けディスク装置である StorageWorks<br/>BA350, BA356 の SBB だけです。<br/>これら SBB は電源投入時にも交換が行えるように電源部に特殊な仕組みを備えてい</li> </ol> |
| 24 す。SBB以外のディスク装置を電源を投入したまま、抜き差しを行うとシステムの故障<br>25 の原因になりますので絶対に行わないでください。                                                                                                    |

# <u>6. LANドライバのロード方法</u>

この章では、LANドライバのコピー方法とそのロード方法を説明します。

# ● LANドライバのコピー

下記のディスケット内のファイルを <u>C:\DRV</u>へコピーしてください。また、クライアントPCがサ ーバに接続できるようになった時点で <u>SYS:\SYSTEM</u>にもコピーをしてください。 性

(!) C:\SERVER.312 ヘコピーするとインストーラ等が、同一ファイルを上書きする可能

があります。<u>必ず、C:\DRV</u>等の他のディレクトリヘコピーしてください。特に、 MSM31X.NLM, ETHERTSM.NLM は上書きされる可能性が高いファイルです。

(!) Quick Launch Version 1.0 のドライババージョンは下記の通りです。

<u>MSM31X.NLM</u>と

ETHERTSM.NLMは DECchip21040 用のものが新しいためこちらのドライバを使 用してくだ さい。

DECchip21040 用 **DEC EtherWORKS PCI 10 Driver Distribution Disk** A:\NOVELL\SRVODI\ DE43X .LAN A:\NOVELL\SRVODI\ ETHERTSM.NLM v2.50 A:\NOVELL\SRVODI\3 1X\ MSM31X .NLM v2.50 3C579用 **3Com Corporation** EtherDisk for the EtherLink III Family A:\NETWARE\SERVER\ 3C5X9 .LAN A:\NETWARE\SERVER\3.12\ ETHERTSM.NLM v2.32 A:\NETWARE\SERVER\3.12\ MSM31X .NLM v2.32 InterLan T2 用 **Racal InterLan ILANPCI-UTIL Diagnostic & drivers** for the InterLan PCI A:\NETWARE.3\ ILANPCI .LAN v2.22 A:\NETWARE.3\ ETHERTSM.NLM A:\NETWARE.3\ MSM31X .NLM v2.20 27 LAN ドライバのロード方法 LANドライバのロード例(DECchip21040の場合) 28 :load c:\drv\de43x pci card=1 media=BNC frame=Ethernet 802.2 name=nic1 :load c:\drv\de43x pci card=2 media=TP frame=Ethernet 802.3 name=nic2 :bind ipx nic1 net=10000022 :bind ipx nic2 net=20000023 ライバロード時に 'pci card='(PCIカード番号)オプションに '1-8'の値を入力してくだ さい。 Prioris LX Server のオンボード DECchip21040 は '1'になります。以降の DECchip21040 コント ローラに '<u>2-8</u>'の値を入力してください。 Ethernet のメディア選択は '<u>media=</u>'オプションに '<u>TP'(10BASE-T), 'BNC</u>'(10BASE-

2),

26

- '<u>AUI'(10BASE-5)</u>のどれかを指定してください。
- 29 Ethernet Full Duplex 機能を使用するには、 'FULL DUPLEX=on'オプションを指定して ください。

| 31 | LANドライバのロード例( <b>3C579</b> の場合)                                  |   |
|----|------------------------------------------------------------------|---|
|    | :load C:\drv\3C5x9 slot=1 irame=Ethernet_802.2 name=nic1         |   |
|    | :load c:\drv\3c5x9 slot=2 frame=Ethernet_802.3 name=nic2         |   |
|    | :bind ipx nic1 net= $10000022$                                   |   |
|    | :bind <u>ipx nic2 net=20000023</u>                               |   |
|    |                                                                  |   |
|    |                                                                  |   |
|    |                                                                  |   |
|    | Ethernetのメディア選択は SCUを起動し、3Com セクションの「 <u>Transceiver Type</u> 」の | ) |
|    | 項目で                                                              |   |
|    | 変更します。                                                           |   |
| 32 |                                                                  |   |
|    |                                                                  |   |
| 33 | LAN ドライバのロード例(InterLan T2 の場合)                                   |   |
|    | :load c:\drv\ilanpci board=1 frame=Ethernet_802.2 name=nic1      |   |
|    | :load c:\drv\ilanpci board=2 frame=Ethernet_802.3 name=nic2      |   |
|    | :bind ipx nic1 net=10000022                                      |   |
|    | :bind ipx nic2 net=20000023                                      |   |
|    |                                                                  |   |
|    |                                                                  |   |
|    | 複数枚のカードを装着している場合に 'board='オプションでカードを指定してください。                    |   |
|    | Fthernet のメディア選択は自動認識されますので、ケーブルを接続してからドライバをロー                   |   |
|    | - Eurornoo () / / / / / / / / / / / / / / / / / /                |   |
|    |                                                                  |   |
|    |                                                                  |   |

● STARTUP.NCF の編集

Ethernetカードが受信するパケットサイズの最大値を設定します。<u>STARTUP.NCF</u>に下記の SET コマンドを記述してください。

34 STARTUP.NCF 設定例

SET RESERVED BUFFERS BELOW 16 MEG = 200 SET MAXIMUM PHYSICAL RECEIVE PACKET SIZE = 1520 load vgadisp load keyb japan

# <u>7. CD-ROMの設定</u>

この章では、NetWareの CD-ROMドライバのロード方法を説明します。

(!) AIC-7800 コントローラと RAID コントローラを<u>同時に使用</u>される場合、<u>パススルー</u>

<u>バイス(</u>CD-ROM装置, テープ装置, 光磁気ディスク装置等のハードディスク以外のデバ イス)は全て <u>AIC-7800 コントローラにだけ接続</u>してください。これは ASPIドライバ

- の 仕様によるものです。 Quick Launch添付モデルは全機種 AIC-7800コントローラを装備しています。
  - (!) CD-ROM メディアを交換する場合、CD-ROM 装置の前面パネルのアクセス確認用
  - \_\_\_\_\_ <u>点滅が終了してから</u>、CD-ROM の操作(cd device list, cd mount 等)を行うようにし

Т

LED の

Ĩ

ください。LED の点滅中に CD-ROM の操作を行うと、CD-ROM メディアがボリュー

て認識できなくなる場合があります。

(!) <u>SBACKUPを行いながら</u>、CD-ROM のマウント等の操作を行うとシステムが不安定

になっ

ムとし

たり、CD-ROM index の作成が正常にできない場合があります。

パススルーデバイスを使用する場合には 'scan for new devices'コマンドを2回 AUTOEXEC.NCFに記述してください。

### ● STARTUP.NCF と AUTOEXEC.NCF の編集

STARTUP.NCF 記述例(AIC-7800 のみの場合) SET RESERVED BUFFERS BELOW 16 MEG = 200 SET MAXIMUM PHYSICAL RECEIVE PACKET SIZE = 1520 load vgadisp load keyb japan load c:\drv\aic7870 slot=n

AUTOEXEC.NCF 記述例(AIC-7800 のみの場合) file server name DEC ipx internal net 8000 scan for new devices scan for new devices load c:\drv\aspicd load c:cdrom

STARTUP.NCF 記述例(**AIC-7800, RAIDを両方使用**: CD-ROMは AIC-7800 に接続) SET RESERVED BUFFERS BELOW 16 MEG = 200 SET MAXIMUM PHYSICAL RECEIVE PACKET SIZE = 1520 load vgadisp load keyb japan load c:\drv\dac960 ... RAIDを複数枚使用する場合でもロードは**1回だけ** load c:\drv\aic7870 slot=n

AUTOEXEC.NCF 記述例(AIC-7800, RAID を両方使用: CD-ROM は AIC-7800 に接続) file server name DEC ipx internal net 8000 scan for new devices scan for new devices load c:\drv\aspicd load c:\drv\dacmon load c:\drv\dacadm remove dos

NetWare コンソールから、cd device list, cd mount 等のコマンドで CD-ROM のマウン トができます。詳細は cd help コマンドまたは、NetWare のマニュアルを参照してください。

# 8. SBACKUPの設定

この章では、NetWare のテープドライバのロード方法を説明します。

- (!) AIC-7800 コントローラと RAID コントローラを<u>同時に使用</u>される場合、<u>パススルー</u>
- Ĩ

<u>バイス(CD-ROM 装置, テープ装置, 光磁気ディスク装置</u>等のハードディスク以外のデバ イス)は全て <u>AIC-7800 コントローラにだけ接続</u>してください。これは ASPIドライバ

- Ø
- 仕様によるものです。 Quick Launch添付モデルは全機種 AIC-7800コントローラを装備しています。
- (!) SBACKUPで光磁気ディスク装置は使用できません。光磁気ディスク装置を

SBACKUP

用の<u>テープ装置</u>として認識するか、取り外し可能な<u>ハードディスク</u>として認識するかは 使用する SCSIコントローラのドライバの仕様によって決まります。SCSI Inquiry ID を OOhまたは O7hに切り替えられる装置でも使用できません。

- (!) SBACKUPを行いながら、CD-ROMのマウント等の操作を行うとシステムが不安定
- になっ
- たり、CD-ROM index の作成が正常にできない場合があります。

パススルーデバイスを使用する場合には'scan for new devices'コマンドを2回 AUTOEXEC.NCFに記述してください。

STARTUP.NCF 記述例(AIC-7800 のみの場合) SET RESERVED BUFFERS BELOW 16 MEG = 200 SET MAXIMUM PHYSICAL RECEIVE PACKET SIZE = 1520 load vgadisp load keyb japan load c:\drv\aic7870 slot=n

AUTOEXEC.NCF 記述例(AIC-7800 のみの場合) file server name DEC ipx internal net 8000 scan for new devices scan for new devices

STARTUP.NCF 記述例(AIC-7800, RAID を両方使用: CD-ROM は AIC-7800 に接続) SET RESERVED BUFFERS BELOW 16 MEG = 200 SET MAXIMUM PHYSICAL RECEIVE PACKET SIZE = 1520 load vgadisp load keyb japan load c:\drv\dac960 ... RAID を複数枚使用する場合でもロードは**1回だけ** load c:\drv\aic7870 slot=n

AUTOEXEC.NCF 記述例(AIC-7800, RAID を両方使用: CD-ROM は AIC-7800 に接続)

file server name DEC ipx internal net 8000 scan for new devices scan for new devices load c:\drv\dacmon load c:\drv\dacadm remove dos

(!) SBACKUPを使用しない場合にも 'SET RESERVED BUFFERS BELOW 16 MEG'の値は 40-200

程度の値に設定することをお薦めします。

● SBACKUPの実行方法

必要に応じて TSA312.NLMをロードします。

SBACKUP.NLM をロードした後、デバイスドライバの選択の画面では「<u>Using</u> NOVADIBI」を選択

し、バックアップを行ってください。

# 9. 光磁気ディスクの設定

この章では、NetWare での光磁気ディスクの使用方法を説明します。

SBACKUPで光磁気ディスク装置は使用できません。光磁気ディスク装置を (!) SBACKUP

用のテープ装置として認識するか、取り外し可能なハードディスクとして認識するかは 使用する SCSI コントローラのドライバの仕様によって決まります。SCSI Inquiry ID を 00hまたは 07hに切り替えられる装置でも使用できません。

AIC-7800は光磁気ディスク装置のサポートに対し、特別なドライバを必要としませんので、 STARTUP.

NCF等の変更は必要ありません。

AIC-7800 用ドライバはロードされた時点で、メディアの存在をチェックします。メディアを後から 挿入した場合には、コンソールから 'scan for new devices'コマンドを続けて2回入力してくださ いい

また、AUTOEXEC.NCF に、'scan for new devices'を2行追加してください。これらの操作、設 定以降は INSTALL.NLM の 'パーティションテーブル'で光磁気ディスク装置の認識ができます。

ハードディスクと同様に NetWare パーティションを作成することにより、NetWare ボリュームを 作成することができます。

|光磁気ディスク装置のイジェクトボタンのロックは MONITOR.NLM の 'ディスク情報'で変更して ください。

- (!) NetWare 3.12] は NetWare 3.11] と異なり、mount, dismount コマンドによる光
- 磁気 ディスク装置のイジェクトボタンのオートロックを行いません。必ず、dismountコマ
- $\mathcal{Y}$ ドを実行し、光磁気ディスク装置のアクセス用 LED ランプが消灯したのを確認した後 で
  - 光磁気ディスクメディアを抜いてください。 一般に、光磁気ディスク装置が装備する キャッシュ上のデータをメディアへ書き込む作 業は遅延されることが多くあります。\_\_\_\_

このため、*データ保護*のために <u>LEDランプが消灯</u>したことを必ず確認してく ださい。

# 10. メモリ増設時の設定

この章では、メモリを増設した場合に行うべき事項を説明します。

### ▶ メモリの増設または、取り外しをした場合

<u>必ず SCU(System Configuration Utility)を起動し</u>、メモリを正常に認識していることを確認 し、設定内容を保存してください。

> (!) システム起動時のメモリテスト、もしくは BIOSsetup(システム起動時に <F2>キーで起動するセットアップメニュー)で全メモリ容量を認識していた場合でも、 SCU(System Configuration Utility)を用いて設定を保存しないと、メモリ構

成によっ

ては、NetWareから正常に認識されない場合があります。

#### ● 16MBを越えるメモリを使用する場合

PRIORIS Server シリーズは装着した全メモリ容量を NetWare で自動認識します。register memoryコマンドの実行は必要ありません。但し、一部の 16bit ISA カードを装着した場合には register command が必要になることがあります。詳しくはオプションカードに添付の取扱説明書を 参照してください。

# <u>11. UPS の設定</u>

35

この章では、一般的な RS-232C ポートを使用した UPS の使用法と APC 社製の UPS を使用する 際の注意事項を説明します。

PRIORIS Server シリーズと UPSの接続にマウスポートはサポートしていません。

UPS 用のケーブルには汎用の RS-232C ケーブルを使用するタイプと、専用ケーブルを使用して機 能拡張を行っているタイプ(APC 社製 Smart-UPS 等)があります。また、NetWare に付属している UPS.NLMを使用するタイプと、専用 NLMを使用して機能拡張を行っているタイプ(APC 社製 Smart-UPS 等)があります。

ここでは、RS-232Cケーブルと、UPS.NLMを使用する場合の UPSの設定について記述します。 他のタイプの UPSについては、その製品に添付の取扱説明書を参照してください。

# ● COM ポートの設定について

RS-232Cで UPSを接続する場合には UPS.NLM のロードオプション PORT=1 および PORT=2 のリソース値は、以下の設定になっています。

PORT=1 ... COM1: I/O Address=3F8h, IRQ=4 PORT=2 ... COM2: I/O Address=2F8h, IRQ=3

COM1, COM2 の I/O Address、および IRQ の値は、工場出荷時には上記の値に設定されていま すが別の値にも設定できます。UPS 装置を接続する時には、COM1, COM2 の I/O Address、および IRQ の値を上記の工場出荷時の設定で使用してください。

### ● UPS.NLM のロード方法

コマンド例

:load ups type=6 port=1 discharge=5 recharge=540

.....

オプション説明

| type:      | UPS 装置とのインタフェース(type=6: RS-232C) |
|------------|----------------------------------|
| port:      | RS-232C のポート番号                   |
| discharge: | UPS 装置のバッテリーが電力を供給できる分数          |
| recharge:  | UPS装置のバッテリーが放電した後、再充電に必要な分数      |

(!) UPSの設定終了後は UPS内のバッテリーの充電を行ってください。バッテリーの充

電

量が十分になったのを確認した後で、UPSに電源を供給している ACケーブルを抜き、

実

際に NetWare のシャットダウンが行われるかどうか、確認を行ってください。

#### ● APC 社製 Smart-UPS を使用される場合の注意事項

APC 社製 Smart-UPS は NetWare に付属の UPS.NLM を使用せず、機能拡張された専用ソフト ウェアで制御します。制御ソフトウェアは、NetWare 用と Windows NT 用の「POWERCHUTE」が 販売されています。

Smart-UPS 用のケーブルは機能拡張された専用ケーブルを使用しています。ケーブルは POWERCHUTE に添付されています。

POWERCHUTEに添付の導入用ディスケットは DOS版と Windows版があります。インストール を行う際には必ず Windows版を使用してください。DOS版 FDでインストールを行った場合、 AUTOEXEC.NCFの修正等が正常に行われないことがあります。

詳細は製品に添付されているマニュアルを参照してください。

# <u>12. 運用前の確認事項</u>

この章では、NetWareサーバを稼動させる前の最終確認を行います。

下記の 🗌 に 🖌をつけて確認を行ってください。

── 各種FDのバックアップは取りましたか?

#### 下記の文書を読まれましたか?

- . PRIORIS Server シリーズ: ユーザーズガイド
- . PRIORIS Server シリーズ: リリースノート
- . Novell: NetWare 3.12J インストールマニュアル
- . 各ドライバ**FD**: README.TXT

## CONFIG.SYS および AUTOEXEC.BAT の編集

NetWare のインストール終了後は、CD-ROMドライバを外す必要があります。 エディタが無い場合には、下記のいずれかの方法で CD-ROMドライバを外してください。 (1) DOSの renコマンドで CONFIG.SYSと AUTOEXEC.BATを CONFIG.CD, AUTOEXEC.CDとリネ

ームしてから、システムをリブートする。 C:> copy con autoexec.bat prompt \$p\$g cd server.312 pause server ^Z

1個のファイルをコピーしました。

C:\>

(2) copy con コマンドでファイルを作成する... 最後に <Ctrl><Z>で終了します。

# REMOVE DOS の追加

RAID コントローラを使用する場合には、AUTOEXEC.NCF の最後に remove dos コマン ドを記述す

る必要があります。

└── ディスクドライバ, LAN ドライバ, RAID ユーティリティ等の SYS:SYSTEM へのコピー

RAID コントローラを使用する場合 AUTOEXEC.NCFで remove dos を実行しますが、それ以降

は A:, C:ドライブへのアクセスは行えなくなります。ディスクドライバ、ユーティリティは SYS:SYSTEM ヘコピーしてください。

- パススルーデバイスを接続しているコントローラの確認
- AIC-7800 コントローラと RAID コントローラを同時に使用する場合、パススルーデバイス は全

て AIC-7800コントローラ側に接続する必要があります。

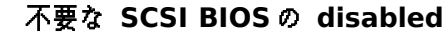

SCSI BIOS のサポートが必要無い場合には BIOS を disabled にしてください。パススル

イスしか接続されていない AIC-7800コントローラが装着されている場合、システム起動時に 「Press <F1> to resume, <F2> to Setup」と表示されシステムの起動が一時停止する場合

があ

ーデバ

りますが、異常ではありません。この際、 <F1>を押すと正常に起動を継続します。 システムを起動するハードディスクが接続されている SCSIコントローラ以外の SCSI

BIOS は

disabled にしてください。

- メモリを増設した場合 SCUを起動して内容を保存しましたか? memoryコマンドで NetWare が認識しているか確認してください。
- STARTUP.NCF に「set reserved buffers below 16 meg = 200」を記述しましたか? SBACKUPを使用する際には必ず必要です。
  - STARTUP.NCF に「set maximum physical receive packet size = 1520」を記述し ましたか? Ethernet LAN カードを使用する際には必ず必要です。

UPS が動作するか各にしましたか?
 実際に電源を OFFにして、UPS でバッテリーバックアップはされていますか? また、その他の機能の正常動作は確認はしましたか?

本書は全て読まれましたか?

# <u>13. 技術用語集</u>

この章では、PRIORIS Serverシリーズを使用する際に、よく使用される用語を説明します。

ASPI

Advanced SCSI Programming Interface の略です。Adaptec 社が提唱し業界標準として 使用さ

れている SCSI デバイスへのアクセス方法です。NetWare では複数の ASPI レイヤ(層)を同時に使

用することはできません。このため、Adaptec 製 SCSI コントローラと RAID コントローラ の両

方に CD-ROM装置や TAPE装置を接続することはできません。

#### • BA350, BA356

SBBを使用した SCSI ディスク用外付け拡張ボックスです。RAID コントローラとの組み合わせ

で、オートリビルドに対応します。

#### BIOSsetup

SCUが行うシステムの設定の一部を行うことが可能です。但し、BIOSsetupでメモリの認 識を

させても NetWare 3.12J では正常にメモリを認識できません。これは NetWare 3.12J がメ モリ

情報を取得するアドレスが BIOSsetupが保存するアドレスとは異なるためです。

PRIORIS Server の電源投入時、または本体のリセットボタンを押した直後に画面下に「Press

<F2> to setup」が表示されている間に <F2>を押すことによって起動が可能です。

何らかの障害により、FDへのアクセスが行えなくなった場合等以外は、通常は BIOSseup

使用せず、SCUを使用してください。

#### • EISA

Extended Industry Standard Architecture の略です。業界標準として使用されている

I/O バ

は

スで、最高転送レートは 33MB/secです。ISA, E-ISAの上位互換です。

• Ethernet

DEC, Intel, Xerox の3社が開発したネットワーク方式で、Ethernet v2 と呼ばれています。 3社の頭文字から DIX 方式とも呼ばれます。Ethernet v2 を基に IEEE が規格制定した

IEEE

802.3 方式もあります。

相互互換性があるため、通常は、Ethernet v2 と IEEE 802.3を区別なしに Ethernet と 呼ぶ場 合が殆どです。実際には、細かいハードウェア上の違いと、frame type のソフトウェア的な違 いがあるため、マルチベンダ環境で使用する場合には、機器やプロトコルによっては問題が発 生することがあります。詳細はネットワーク機器敷設業者にお問い合わせください。

(!) NetWare が使用する Ethernet frame type の内、 'Ethernet\_802.3'は規格上から 逸脱し ている面があり、ルータ等を使用する場合や OSI環境の場合に問題が発生することが

Ъ

に関

ります。'Ethernet\_802.2'等の他の frame type の使用をお勧めします。NetWare 3.11J

のデフォルトフレームタイプは'Ethernet\_802.3'でしたが、3.12Jでは

'Ethernet\_802.2'

に変更されました。但し、使用する NICドライバによっては NetWare のバージョン

係なく特定の frame typeを使用するドライバもあります。

(!) 不必要な Ethernet frame type の使用はネットワークパフォーマンスを著しく低下さ せることがあります。NetWare 3.12Jの場合、LANドライバによっては'.LDI'ファ

### イル

が 'Ethernet\_802.3'と 'Ethernet\_802.2'の両方をロードする場合があります。ク

### ライア

ント PC やプリンタサーバ等の設定を 'Ethernet\_802.2'に統一することによ り、'Ethernet 802.3'を使用する必要はなくなります。

#### • Fault Bus

DECが提唱する RAIDコントローラと SBB間でデバイスの状態を監視する機能です。オートリ

ビルドはこの機能を使用して実現されています。

#### • ISA

Industry Standard Architecture の略です。業界標準として使用されている I/Oバスで、

般に転送レートは 3~5MB/sec程度です。

(!) 現在販売されている ISA拡張カードの殆どは ISA従来の機能を一部拡張した E-ISA

張カードと呼ぶこともあります。

#### • RAID

拡

| RAID-0: | ディスクストライピング                              |
|---------|------------------------------------------|
|         | 2台以上のディスクにデータを分散します。                     |
|         | 構成しているディスクが1台でも故障すると、データは破壊されます。         |
| RAID-1: | ディスクミラーリング                               |
|         | 2台のディスクに同一データを書き込みます。                    |
|         | 1台のディスクが故障しても、データの整合性は保証されています。          |
| RAID-5: | 3台以上のディスクにパリティ付でデータを分散します。               |
|         | 1台のディスクが故障しても、データの整合性は保証されています。          |
| RAID-6: | RAID-0+1 とも呼ばれます。                        |
|         | 3台以上のディスクを使用します。1つのデータを同時に2台のディスクに       |
|         | 書き込みストライピングしますので、RAID-0と RAID-1を合わせた機能を持 |
|         |                                          |

ちま

|         | す。                                |
|---------|-----------------------------------|
|         | 1台のディスクが故障しても、データの整合性は保証されています。   |
| RAID-7: | JBOD(Just Bunch Of Disks)とも呼ばれます。 |
|         | RAID 構成ではなく、個別の1台のディスク装置です。       |

# • SBB

Storage Building Block の略です。ディスクを内蔵したユニットです。システムの電源を投入したままディスクユニットの交換が行えます。

### • SCU

System Configuration Utilityの略です。メモリの増設やオプションカードの追加等を行った場合には必ず起動し、内容を保存してください。

• PCI Peripheral Component Interconnectの略です。業界標準として使用されている I/Oバス です。 最高転送レートは 133MB/sec にです。現在使用されている方式は 5V-33MHz/30MHz/25MHz 仕様が 一般的です。 (!) SCUの設定により、PCI拡張スロット毎の IRQ(割り込み)番号は別々にすることも同 Ů IRO 番号を使用することもできますが、同一メーカの拡張カード同士以外で IRO 番号 を 同じにすると、様々な問題が発生する場合があります。別メーカのカードを使用する場 合には別々の IRO 番号を使用するようにしてください。 • PCI-to-PCI bridge PCIは仕様上、PCI拡張スロットは一般に2~4つ程度までとなっています。DECが開発し Ťz DECchip 21050 PCI-to-PCI bridge チップを使用した Prioris HX Server は PCI 拡張スロ ット数 を6つとしています。 また、PCI拡張カード上に DECchip 21050を使用し、マルチファンクション対応としてい る拡 張カードもあります。 (!) PCI 拡張カードによっては PCI slot 4~6(PCI secondary)に対応していないものも あ ります。PCI secondaryに対応可能かどうかは各カードベンダにお問い合わせくださ V) o **StorageWorks** DEC製ストレージ製品群の商品名です。 オートリビルド 故障した SBBを交換することにより、DACADM.NLM で'Rebuild Drive'操作を行わな くても自動 的にリビルドを開始する機能です。この機能により、サーバの操作を全く知らないエンドユー ザの方でも SBBを交換するだけで、データの消失の危険性が高いデフラグ状態の時間を短くす ることができます。 DACMON.NLM, DACADM.NLM でのリビルド中のステータスはそれぞれ、 '白(X)'また は 'XXXX'で表 示されます。 オプティマルディスク オンラインディスクと同じ意味です。

- オンラインディスク RAIDを構成するディスク装置で正常に動作している装置のことです。 DACMON.NLM, DACADM.NLM ではそれぞれ、'緑(T)'または 'ONLN'で表示されます。
- スタンバイディスク

データディスクとして構成しているディスクが故障した場合、データ復旧のために自動的に リビルドを行うための予備ディスクです。スタンバイスペア、スタンバイ機能等とも云います。 この機能によりデータの消失の危険性が高いデフラグ状態になっても自動的に RAID-1,5,6

Ø

再構成をおこないます。

DACMON.NLM, DACADM.NLM ではそれぞれ、'白(S)'または 'STBY'で表示されます。

● ディスクパック

ディスクをいくつかの集合としてみなした構成を意味します。例えば、3台のディスクで RAID-5を構成した場合には 3台のディスクが1つのディスクパックになります。

● デッドディスク

障害が発生し、使用不可能になったディスクのことです。 DACMON.NLM, DACADM.NLM ではそれぞれ、'赤(D)' または 'DEAD'で表示されます。

● デフラグ

RAID-1, 5, 6を構成するディスクの内、1台に障害が発生している状態。更に他の1台が故 障するとデータが消失します。defrag 状態の時間を最小限にするためにオートリビルド機能 (RAID と SBBを使用している場合)、スタンバイディスク(RAID を使用している場合)を使用

する

ことができます。

DACMON.NLM, DACADM.NLM ではそれぞれ、RAID-1, 5, 6 を構成しているディスクの 内、1台が

'赤(D)'または 'DEAD'で表示されます。

● ホットスペア機能

スタンバイディスク機能と同じ意味です。

- ホットスワップ システムの電源を投入したまま、ディスクを交換することを意味します。Prioris HX のホッ トスワップベイと、BA350, BA356 がこの機能を持っています。
- ホットスワップベイ

Prioris HX Server と StorageWorks BA350, BA356 が装備している、電源投入中でもディスク

の交換を可能にするデバイスベイです。

● パススルーデバイス

CD-ROM 装置, TAPE 装置, 光磁気ディスク装置等の非ハードディスク装置です。

● 論理ディスク

物理的なディスク装置ではなく、NetWare 3.12Jから一つのディスクとして認識される仮想 ディスク装置です。例えば、1GBディスク3台で1つのディスクパックとし、そのディスクパ

ッ こ

ク上に論理ディスクを作成します。RAID-5として使用する場合、実容量は 2GBになります。

のディスクパック上に 500MBの論理ディスクをと 1.5GBの論理ディスクを作成した場合、 NetWare 3.12Jからは 500MBのディスクと 1.5GBのディスクの2台が接続されていると

認識され

ます。

● リソース

様々な用途で使用されますが、本書では各種デバイスが使用する、割り込み(IRQ), DMA, メ モリ, I/O ポートを指しています。

## ● リビルド

RAID 構成のディスク装置に障害が発生した場合、パリティデータを使用して元のデータを

復

旧する作業を意味します。 DACMON.NLM, DACADM.NLM ではそれぞれ、'白(X)'または'XXXX'で表示されます。